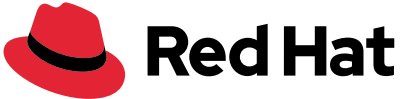

## **Red Hat APAC** ---Deal Registration プログラムガイド

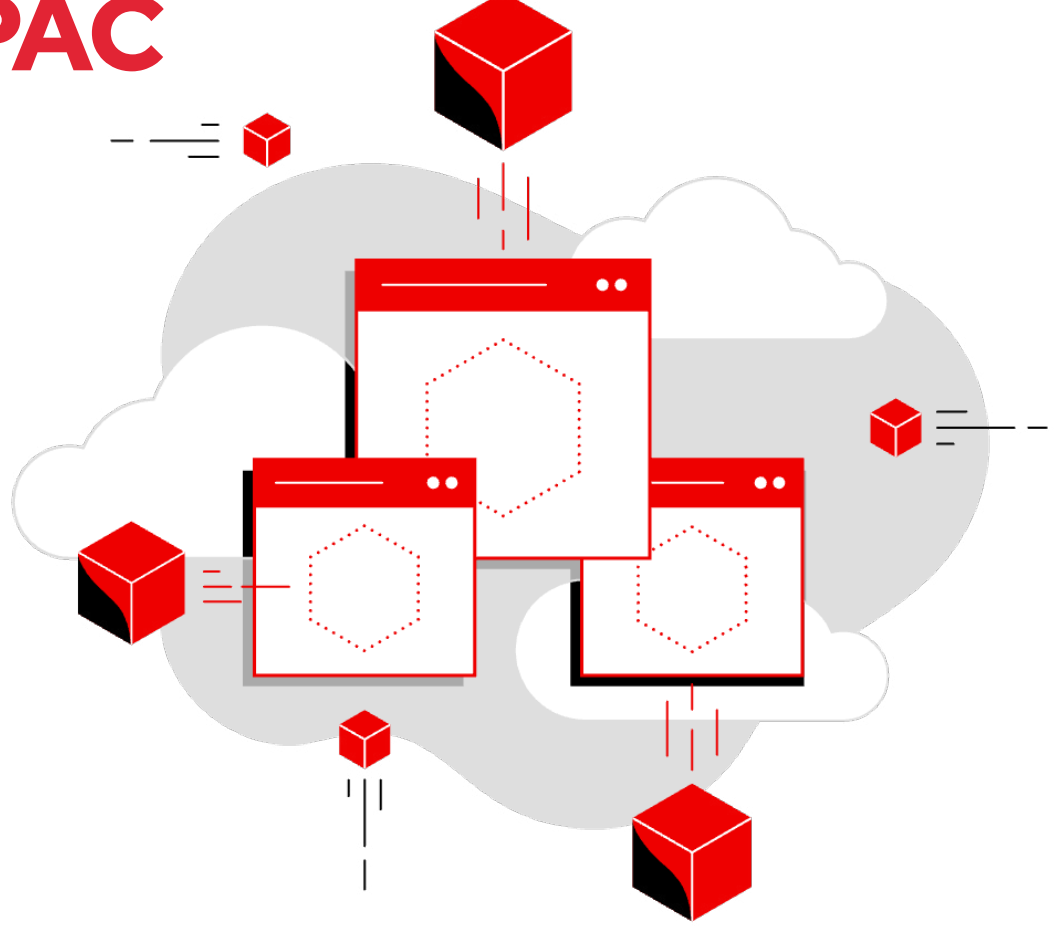

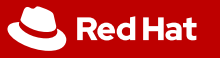

### Deal Registration とは

Red Hat の Deal Registration プログラムは、Red Hat パートナーが Red Hat の「新規」ビジネス機会を特定し、プリセールス活 動に従事した場合にパートナーにさらなるメリットを提供し、また、Deal Registration を促進したパートナーに Sales Challenges Incentive Plans を通じて報酬を提供するものです。

#### Red Hat パートナーに対する Deal Registration のメリット

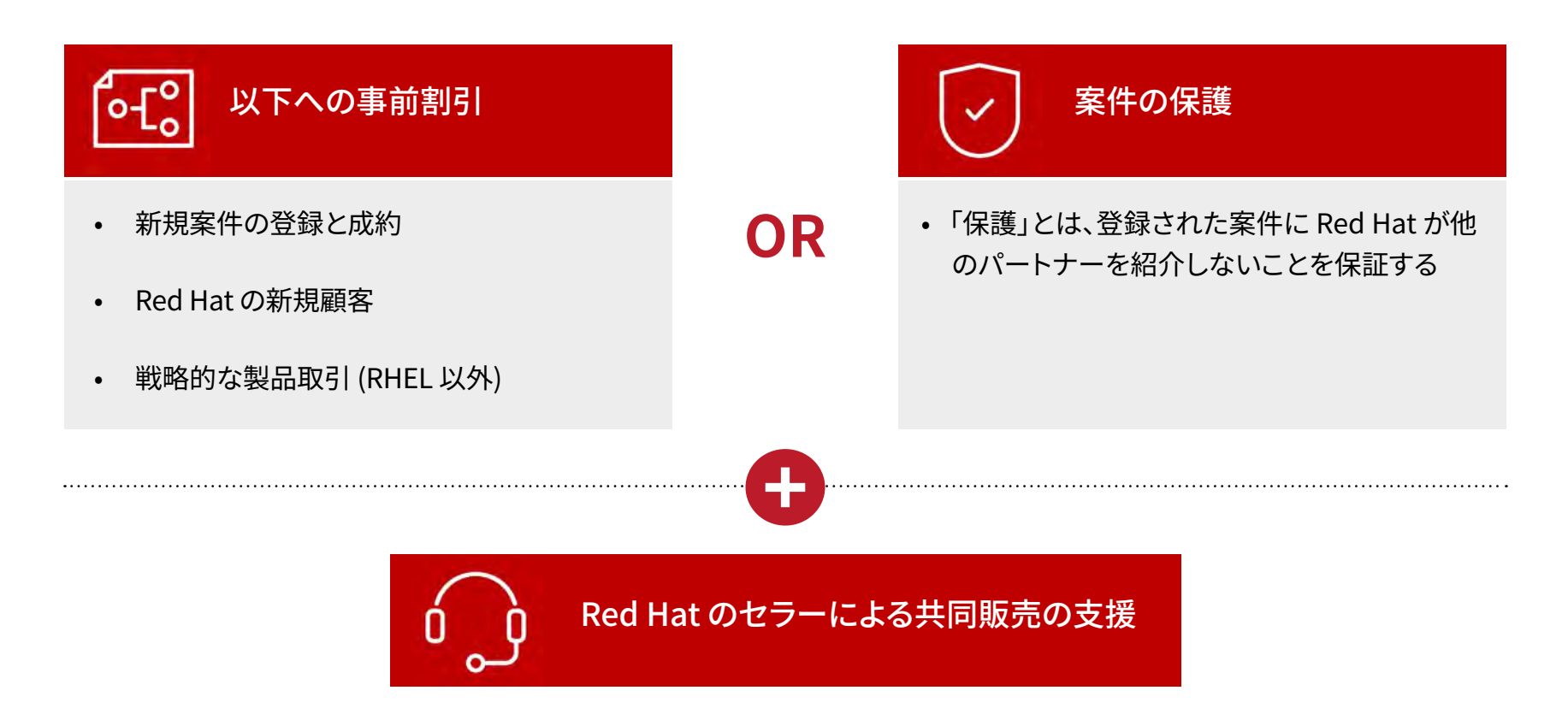

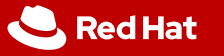

### パートナーティア別の Deal Registration 割引優遇措置

|                         | 地域                      | Ready | Advanced | Premier      |
|-------------------------|-------------------------|-------|----------|--------------|
| 案件成約                    | ASEAN 諸国、インド、<br>ANZ 地域 | 3%    | 11%      | 15%          |
| (デフォルト)                 | 中国、香港、台湾、日本、韓国          | 3%    | 6%       | 10%          |
| 新規顧客<br>(追加)            | すべて                     | +2%   | +4%      | + <b>4</b> % |
| 戦略的製品<br>非 RHEL<br>(追加) | すべて                     | +2%   | +3%      | +3%          |

<u>注</u>::販売価格表に基づくパートナーとの取引に適用される Deal Registration 割引

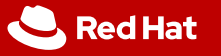

### Deal Registration のメリット

| Red Hat との関係       | 価格体系               | Deal Reg<br>割引 | 案件の保護 | 共同販売支援 |
|--------------------|--------------------|----------------|-------|--------|
| リセラー、システムインテ       | ディストリビューター経由の販売価格表 | あり             | あり    | あり     |
| グレーター、CCSP、MSP、OEM | 契約、CCSP 価格表、SO     | なし             | あり    | あり     |

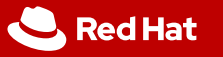

### Deal Registration に関する一般的なルール

- 1. Deal Registration は、新規ビジネスのみ適用で、パートナーの社内利用には適用されません。
- 2. 案件規模: Deal Registration の最小案件金額は定価で 1,000,000 円以上となります。
- 3. メリット: Deal Registration 割引は、販売価格表の価格で販売するパートナーにのみ適用され、案件保護と共同販売支援は、使用する価格表に関係なくすべてのパートナーに適用されます。
- 4. **必須項目:** プロジェクト名、提案されたソリューション、製品、数量、契約につなげるための次のステップ、再販取引のためのディストリビューター名。
- 5. 更新案件: 当てはまらない。
- 6.「新規顧客」の定義は、過去 24 カ月間 Red Hat と取引をしていない顧客とします。
- 7. Deal Registration の有効期間は、承認日から180日間です。
  - •延長が必要な場合、パートナーは Red Hat 運用チームに延長が必要な旨を連絡する必要があります (正当な理由が必要です)。承認されれば 90 日間の延長が認められます。このリクエストは、Deal Registration の有効期間内に行う必要があります。
  - ・さらに延長が必要な場合は、正当な理由があれば 90 日間の延長が認められます。
- 8. 受注予定日: 承認日から 30 日以降である必要があります。
- 9. 承認された Deal Registration に変更があった場合 (例:製品、ティアのアップグレード)、Red Hat 運用チームまでご連絡 ください。

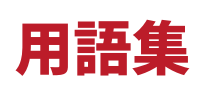

| Red Hat<br>での名称 | 意味                                                                                                   |
|-----------------|----------------------------------------------------------------------------------------------------|
| リセラー            | 業界をリードするオープンソースソリューションの設計、計画、実装を行うための知識と専門的な運用サービスを提供する<br>Red Hat のアフィリエイトパートナー。                    |
| SI/GSI          | 大規模なソリューションの構築や、複数の ISV や OEM からなる統合ソリューションの展開において信頼できるアドバイザー。                                       |
| CCSP            | Red Hat のソフトウェア技術とテクニカルサポートのほか、お客様のデータセンターにある製品を使用したハイブリッドおよび<br>マルチクラウド・デプロイメントのマネージドサービスを提供する。     |
| OEM             | ソフトウェアやサブシステムの一部などを含む、他社製品のコンポーネントを開発する。たとえば、オペレーティングシステム<br>(Linux OSなど) やコンピュータのマイクロプロセッサーなどがあります。 |
| ОМ              | 注文の確認と予約を担当する Red Hat Order Management チーム 。                                                         |
| Standard 価格     | すべてのパートナーが同じ価格帯で利用できる販売価格表。                                                                          |
| Contractual 価格  | Red Hat とパートナーとの利用条件に基づき、パートナーに与えられる特別価格。                                                            |

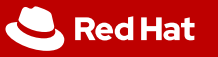

### **Deal Registration の手順と流れ**

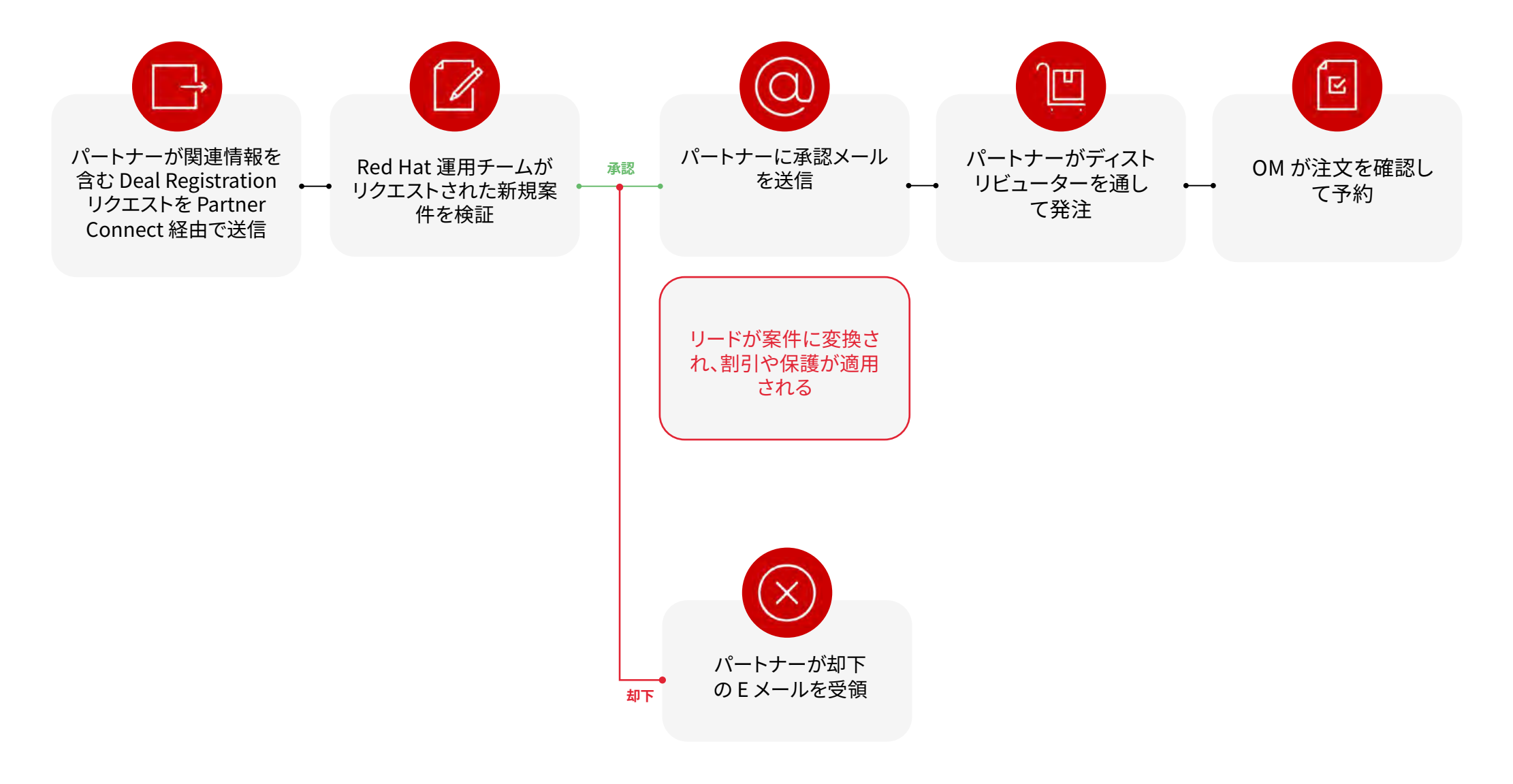

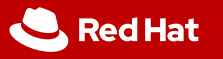

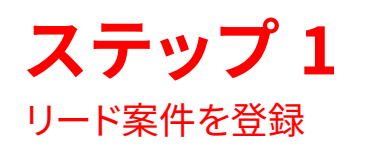

Red Hat Partner Connect ページ (<u>https://connect.redhat.com/en/login</u>), のトップナビゲーションバーから、[Sell] をクリックし、ドロップダウンメニューから [Register a deal] を選択してください。

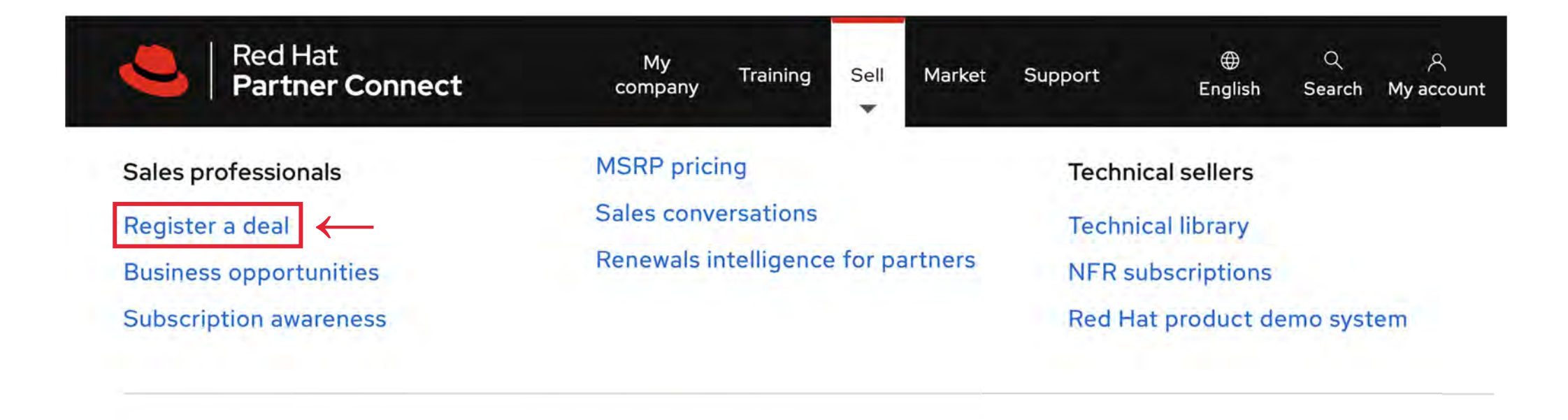

Register a deal →

Find a partner  $\rightarrow$ 

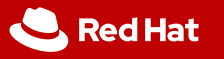

ステップ 2

新規リードを作成

### Deal Registration:手順書

[New Lead] をクリックします。

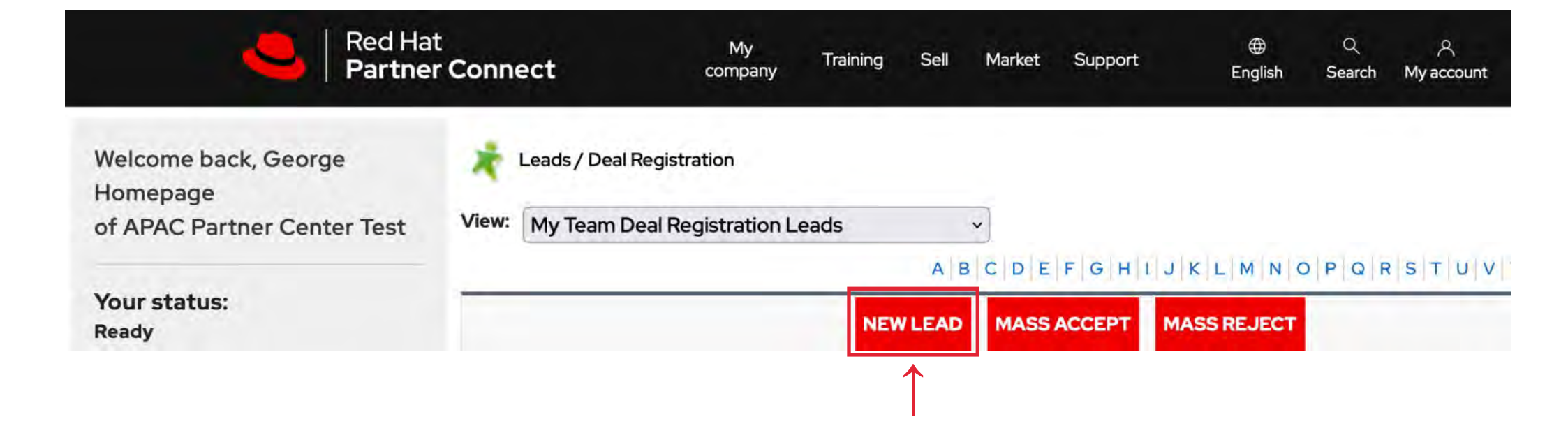

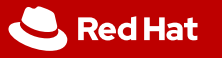

٠

### ステップ 3

[Customer Information] にある赤色の必須項 目を入力

- リセラー案件の場合、[Company] 欄には、顧客企業の法人名を入力します。
- 案件保護の場合は、[Deal Protection] を選択してください。

| Custome                    | Information     |                                |                                                                                                  |        |
|----------------------------|-----------------|--------------------------------|--------------------------------------------------------------------------------------------------|--------|
| Lead<br>Owner              | Homepage George | Lead Status                    | Deal Registration -                                                                              |        |
| Salutation                 | None            | Lead<br>Ranking                |                                                                                                  |        |
| Last<br>Name               |                 | Revenue<br>Type                | Subscription -                                                                                   |        |
| First<br>Name              |                 | Deal<br>Registration<br>Status | Draft                                                                                            |        |
| Title                      |                 | Email                          |                                                                                                  |        |
| Decision<br>Role           | None            | Lead<br>Currency               | USD - U.S. Dollar                                                                                |        |
| Primary<br>Job<br>Function | None            | Phone                          |                                                                                                  |        |
| Company                    | ←               | Mobile                         |                                                                                                  |        |
| Country<br>of Order        | None            | Funding<br>Source              | <i>Available</i><br>Channel MDF<br>APEX Partner (Rebate Program)<br>Strategic Initiative Funding | Chosen |

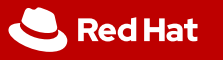

#### ステップ 4 商談の詳細を入力

- Deal Type = New
- Product Family = Ansible、JBoss、OpenShift、RHEL、RHEV から選択。複数製品に該当 する場合、取引金額の合計が最も大きい製品を選択してください。
- Project Budget Amount = サービス、サブスクリプション、ハードウェアなどの合計額。
- Red Hat Subscription Revenue = Deal Registration の対象金額のみ。
- Distributor=リセラー案件の場合、現地ディストリビューターを選択する必要がありす。
- Estimated Close Date = 推定取引成立日を入力します。

| ity Details                       |        |                                |
|-----------------------------------|--------|--------------------------------|
| Deal Type                         | New -  | Distributor None-              |
| Opportunity Deal ID being Renewed |        | Competitive Deal               |
| Opportunity Number                |        | Competition -None- i           |
| Contract Number                   |        | Competition Details (if Other) |
| Deal Registration                 |        | Estimated Close Date [2022-5-2 |
| Deal Source                       | None   | Deal Approved Date             |
| Product Family                    | None · | Registration Expiration        |
| End Customer Budget Approved      |        |                                |
| Project Budget Amount             |        |                                |
| Red Hat Subscription Revenue      |        |                                |

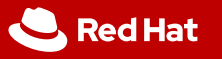

#### **ステップ 5** プロジェクト概要を 入力

必須項目は、プロジェクト名、提案ソリューション、製品/数量、次のステップです。 Red Hat が潜在的な機会について理解できるだけでなく、パートナーが取引にどのような関与と影響力を持っているかを知るために非常に重要な項目です。情報が不十分な場合、Deal Registration は却下されます。

| Project Description                                                                                                 | 例:                                                                                                    |                                                                                                    |
|----------------------------------------------------------------------------------------------------|----------------------------------------------------------------------------------------------------|----------------------------------------------------------------------------------------------------|
| Project Name<br>Proposed Solution<br>Products / Quantity<br>Project Description Instructions<br>Project Description | <ul> <li>マネージド自動化サービス</li> <li>Ansible</li> <li>SKU Number<br/>Quantity</li> <li>MCT3691 Ansible x Qty 50</li> <li>In the Project Description field, please ensure that you enter SKU/Qty, project description and end customer</li> <li>Scope of the project</li> <li>What customer pain point need be solved</li> <li>Sales value added activity (what has the partner done to help the customer believe that<br/>Red Hat is a potential solution to their challences)</li> </ul> | クラウドの構築、ネットワークやサーバーのパ<br>ッチ適用および更新などの作業を行うマネー<br>ジド自動化サービスをお客様 ABC に提案し<br>ます。お客様にマネージドサービスの提供や、<br>すでに構築されている Ansible のプレイブッ<br>クのカタログを案内してきました。<br>お客様はリソースに制約があり、自動化のメリ<br>ットを大きく受けるような大きなプロジェクト<br>が進行中で、そのプロジェクトの多くはクラウ<br>ド構築を伴うものです。 |
| Value Added Sales Activity                                                                                          |                                                                                                    |                                                                                                    |
| Next Steps to Close this Opportunity                                                                                | <                                                                                                    | 要件を明確にする。                                                                                                    |
| Value Added Sales Activity Description                                                                              | <                                                                                                    | Ansible の教育、自動化マネージドサービスの<br>プレゼンテーション。                                                                                                    |

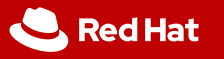

ステップ 6 顧客情報の提供 顧客の住所を入力し、[Save] をクリックします。

| Country               |    |  |
|-----------------------|----|--|
| State/Province        |    |  |
| City                  |    |  |
| Street                |    |  |
|                       | li |  |
| Zip/Postal Code       |    |  |
| dditional Information |    |  |
| Partner Comments      |    |  |
|                       |    |  |
|                       |    |  |

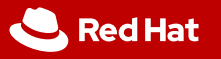

### **ステップ7** リードを提出して承認を得る

- 情報を確認し、必要に応じて「編集」してください。
- 確認したら、[Submit for Approval] をクリックします。
- 最後にプロンプトメッセージが表示されます。[OK] をクリックするとリードが送信
  - され、案件の登録が却下されるまでその案件は編集不可能になります。

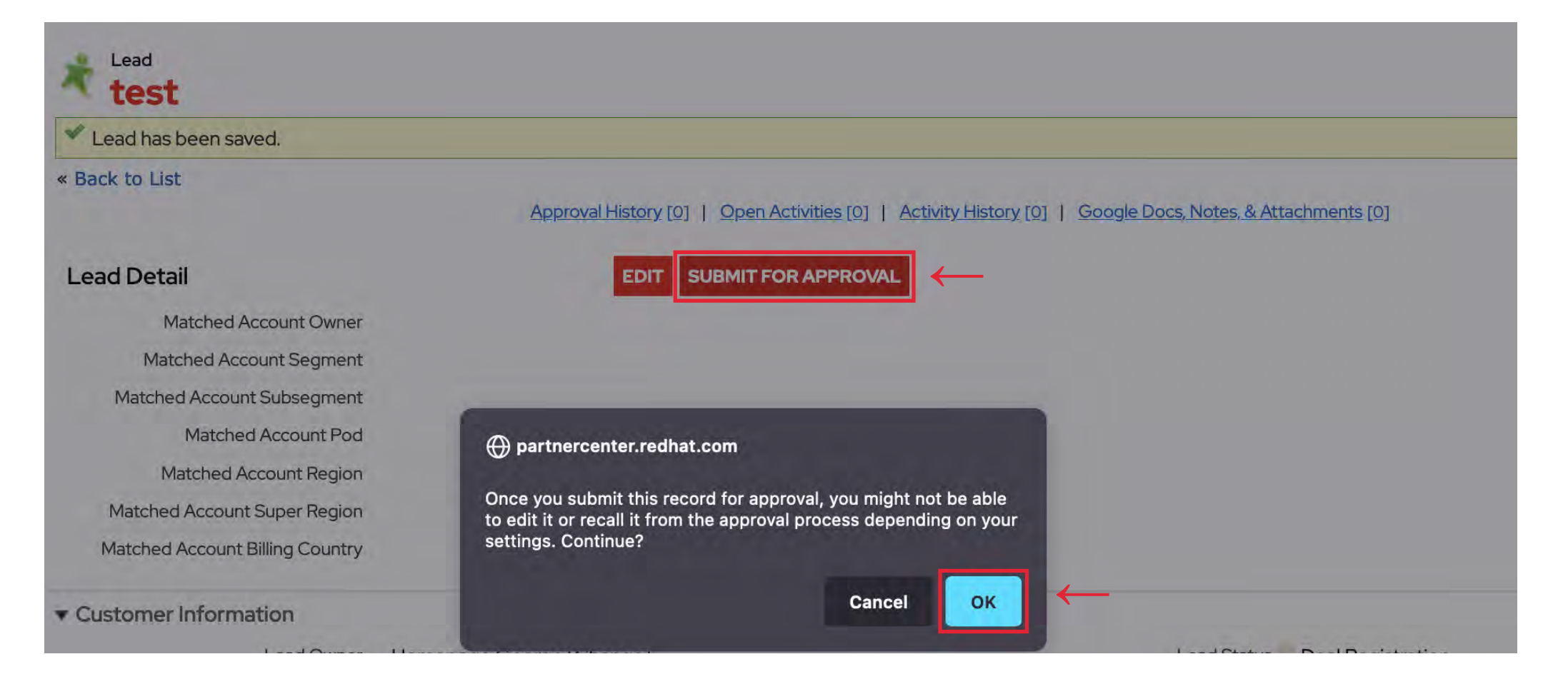

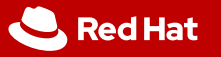

ステップ8 Red Hat 運用チーム が提出された Deal Registration を確認 承認可否のご連絡には申請日から5営業日をいただいております。\*案件によっては確認 に時間を要しますので、回答が遅れる場合がございます。予めご了承頂きますようお願い 致します。パートナーには、承認に関するお知らせがEメールで届きます。承認された Deal Registration は 180 日間有効ですが、延長が必要な場合は、その旨を正当な理由とともに Red Hat 運用チーム (apac-partner-helpdesk@redhat.com) にお知らせください (詳しく は FAQ をご覧ください)。

Deal Registration ID: D-xxxxxx
パートナーティア: Premier / Advanced / Ready
顧客:新規 / 既存
戦略的製品: Yes / No
対象 Deal Registration 割引の合計:割引率 (案件保護の 場合は 0%)
ディストリビューター名: (リセラー案件の場合)

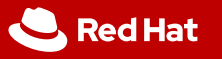

### ステップ 9

リセラー案件の場合 - 獲得した Deal Registration のための PO を提出

Deal Registration ID 番号は、Deal Registration の承認 E メールとともにディストリビューターの PO に記載 されなければなりません。Deal Registration ID が PO にない場合、Red Hat オーダー管理チームによって追 加割引が拒否されます。実際の取引成立日は、承認日から 30 日以上経過している必要があります。

## FAQ

### **Q1** Deal Registration の延長が必要な場合、どこに依頼すればよいですか?

Eメールには、

- 1. Deal reg ID (例: D-8081239)確認したら、[Submit for Approval] をクリックします。
- 2. 延長の理由、
- 3. 延長予定期間(最大 90 日間) を記載の上、Red Hat 運用チーム <u>dealreg-jp@redhat.com</u> に依頼が必要です。承認 されると、有効期間が変更されます。2 回目の延長申請時にも同じ情報が必要です。延長の申請は、承認された Deal Registration の有効期限が切れる前に行う必要があります。

#### Q2 Deal Registration が承認された後、BoM の変更が必要な場合はどうすれば良いですか?

パートナーは、BoM を変更する場合、Red Hat 運用チーム <u>dealreg-jp@redhat.com</u> に通知しなければなりません。検証 後、必要な変更を行います。

### **Q3** 承認された Deal Registration を関連会社に移管することは可能ですか?

レビューが必要です。パートナーは Ops にリクエストを送信し、Deal Registration の再確認を依頼します。ただし、グループ 会社内で元の Deal Registration と同じティアレベルである必要があります。

### FAQ

### **Q6** パートナーに Deal Registration の有効期間を知らせる通知 E メールが届くのはいつですか?

有効期限の60日前、30日前、14日前、7日前、当日です。

#### Q7 Deal Registration が対象としていない製品やサービスはありますか?

GPS、GLS、TAM などのサービスおよびホスティング製品です。

# **Q8** GSIやOEM がリセラーとして取引したい場合はどうしたら良いですか?Deal Registration 割引を受けることができますか?

はい、すべてのパートナータイプが、標準的な販売価格表を介して販売される Deal Registration割引を受けることができます。

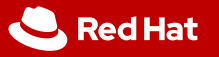

### ご不明な点はありませんか?

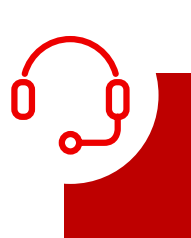

Deal Registration に関するお問い合わせは、Red Hat 運用チーム (apac-partner-helpdesk@redhat.com) までご連絡ください。

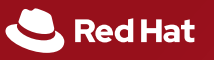

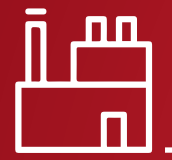

#### 関して RED HAT

Red Hat は、エンタープライズ向けオープンソース・ソフトウェア・ソリューションを牽引する世界有数のプロバイダーです。受賞歴のあるサポート、トレーニング、コンサルティングサービスを提供する Red Hat は、フォーチュン 500 企業に信頼されるアドバイザーです。

Copyright © 2022 Red Hat, Inc.